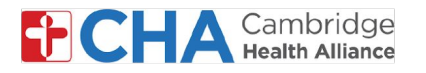

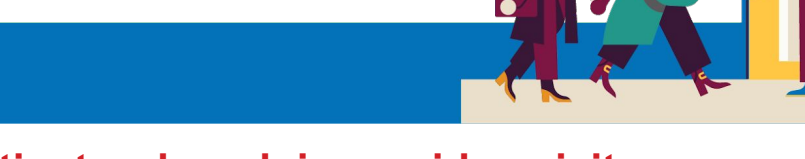

# Disability Accommodations for patients when doing a video visit on a computer

#### **Audio Accommodations**

1 Live Captions

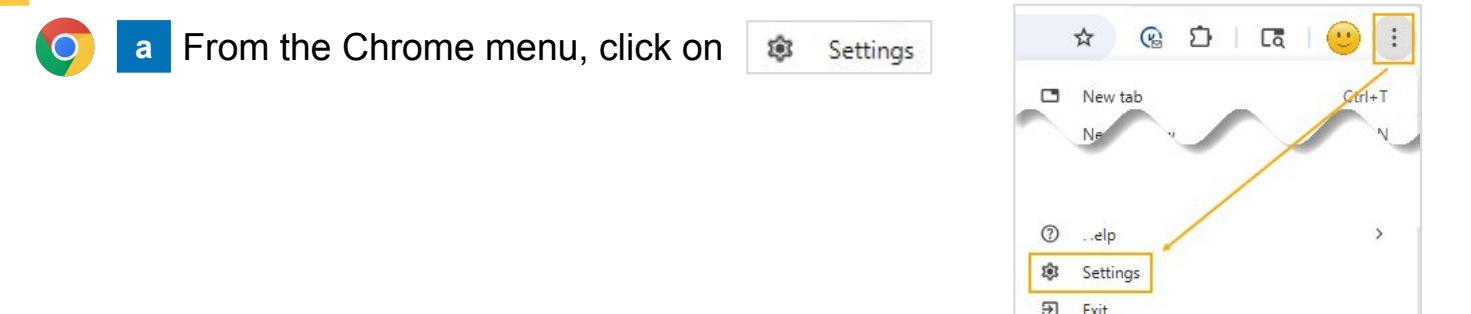

b From Accessibility, turn the Live Caption toggle to the On position

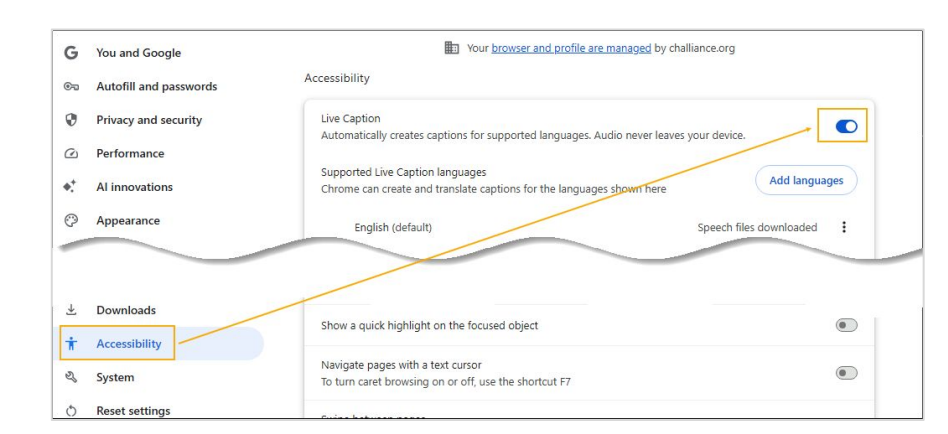

c Now Live Captions will appear at the bottom of the video visit

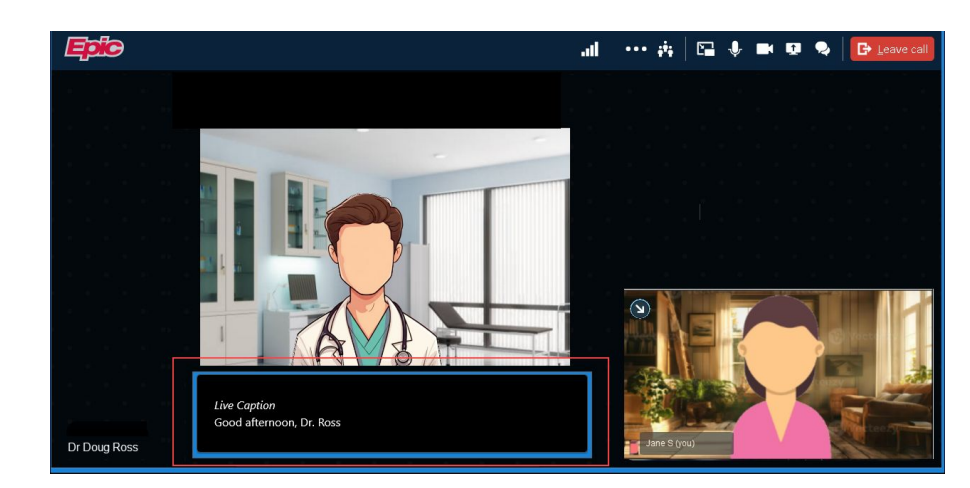

#### **Need Help?**

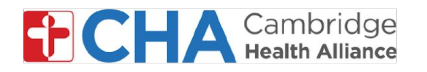

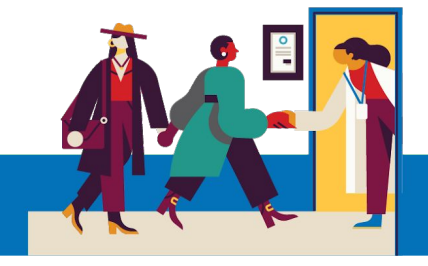

a For Apple/iOS devices, double click on the settings application icon

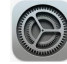

#### From Accessibility, select Live Captions b

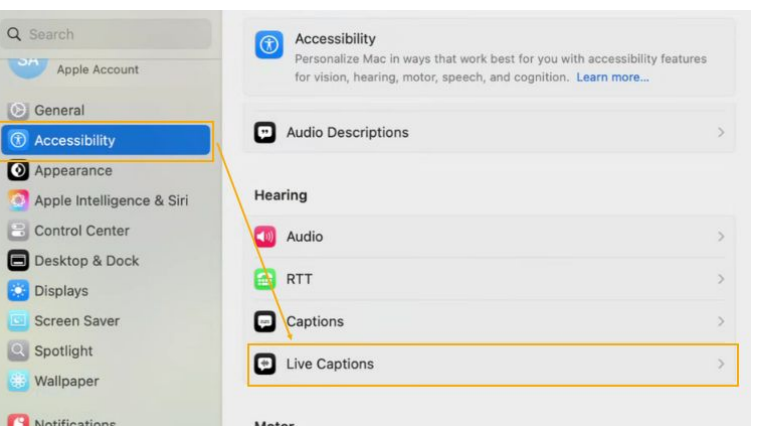

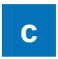

Toggle the Live Captions button on

| Live C                      | aptions                                                                                                    |                                                                  |
|-----------------------------|----------------------------------------------------------------------------------------------------|------------------------------------------------------------------|
| Your M<br>caption<br>should | ic will use on-device intelligence to au<br>s across all apps. Accuracy of Live Cap<br>not be relied upon in high-risk or emer | tomatically display<br>ptions may vary and<br>rgency situations. |
| Font family                 |                                                                                                    | Default 🗘                                                        |
| Font size                   |                                                                                                    | 32 0 pt                                                          |

Now Live Captions will across the screen (you are able to move the captions to d the top or bottom of your screen if you wish)

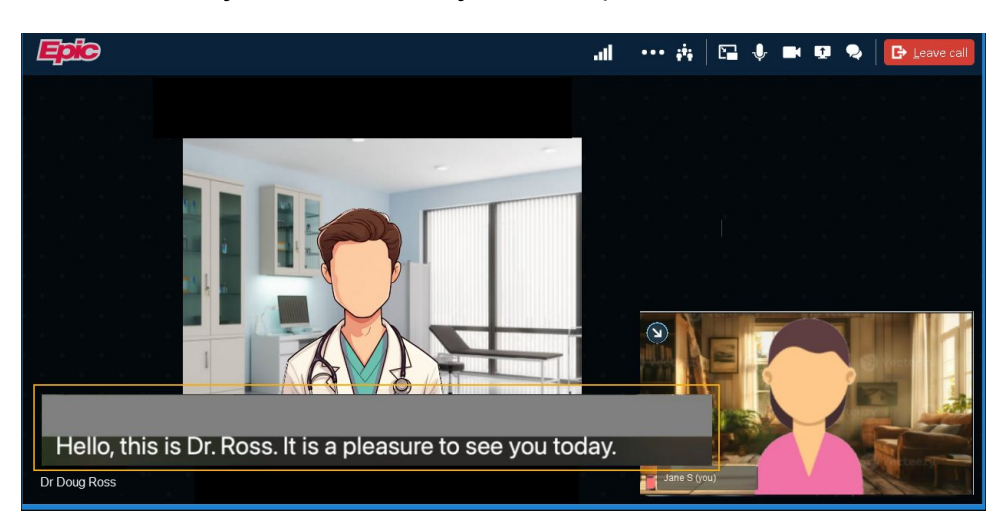

#### **Need Help?**

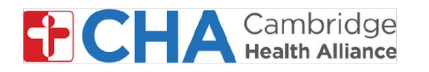

To turn on Live Captions for other browsers, you will need to turn them on in your computer settings.

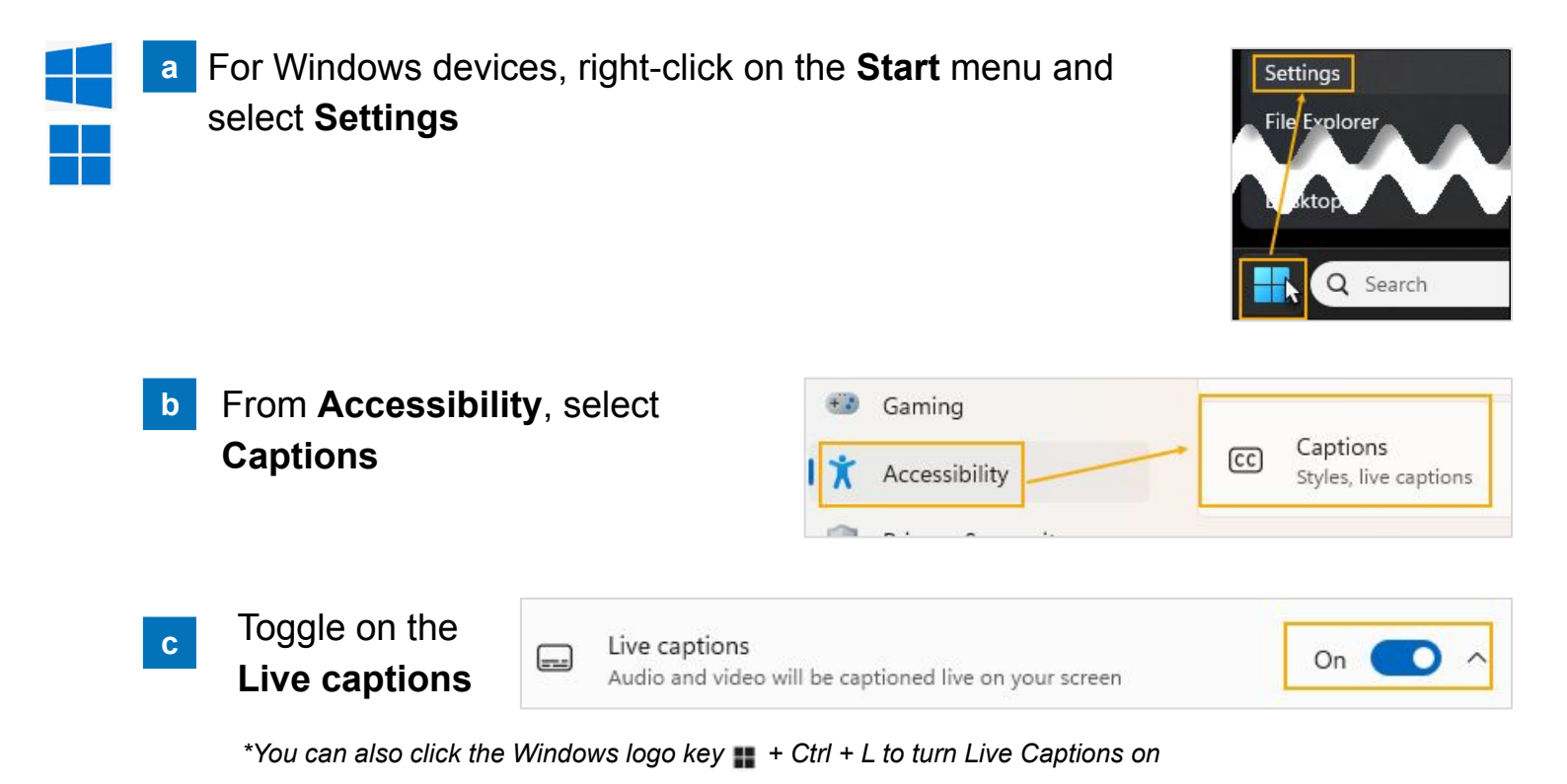

d The Live Caption bar will now appear across the top of your screen. Follow the prompts and click **Continue** when completed

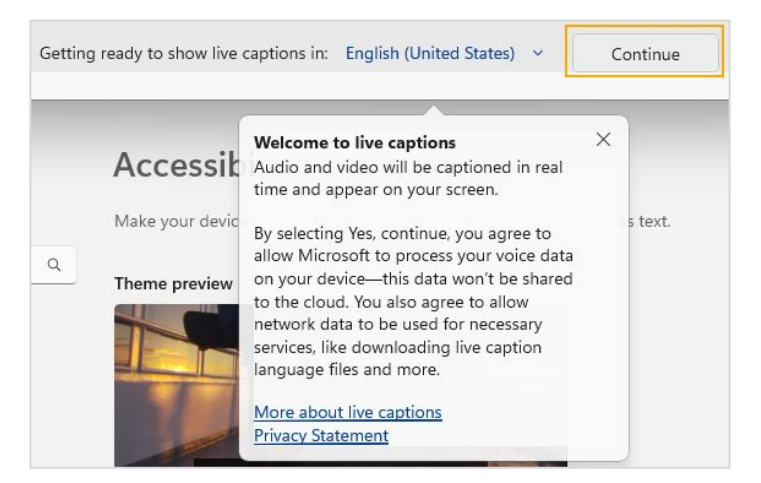

#### **Need Help?**

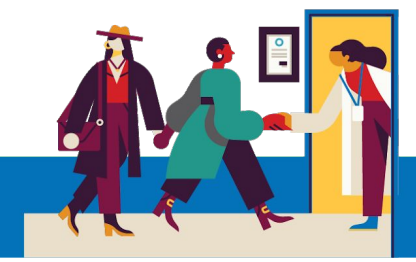

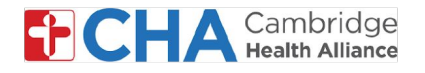

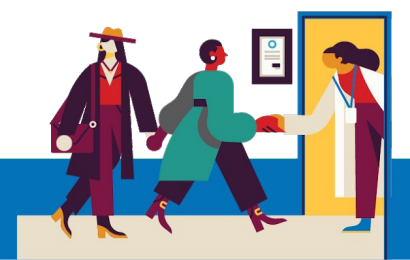

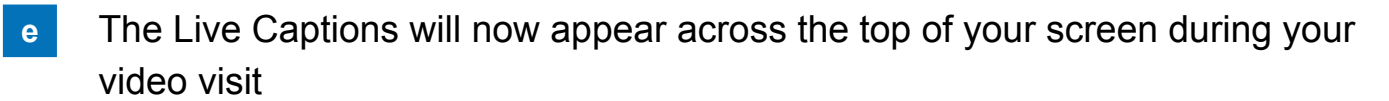

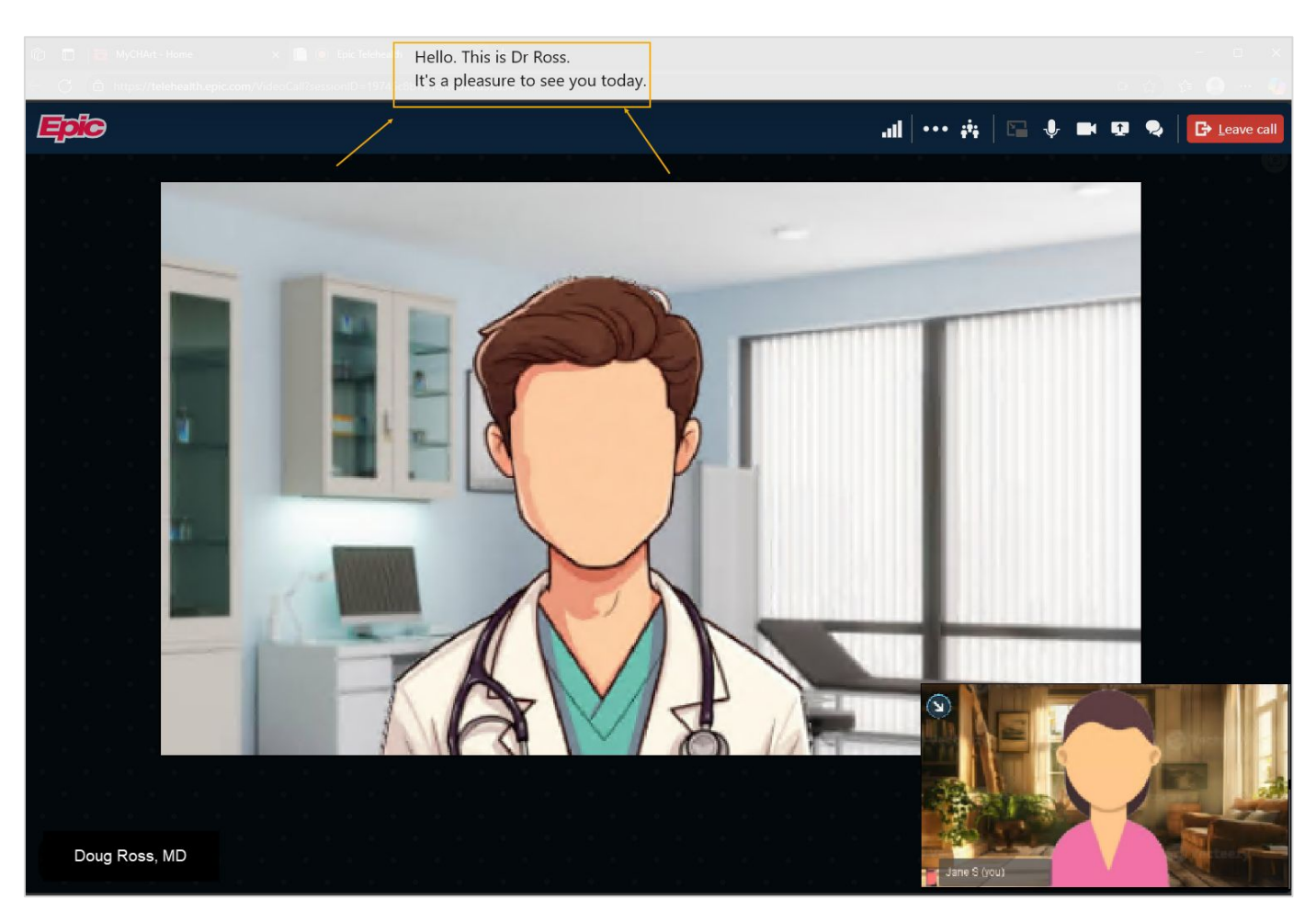

#### **Need Help?**

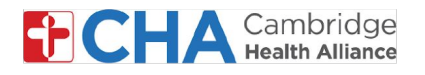

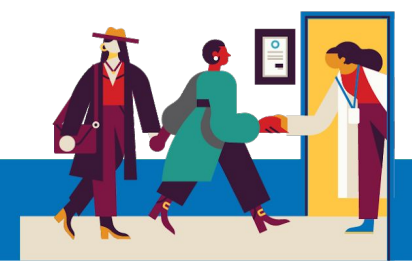

#### 2 Chat Feature within Epic Video Visit

Click on the chat icon 💽 at the top of your video visit to use the text-based chat feature that allows for instant-messaging during the visit.

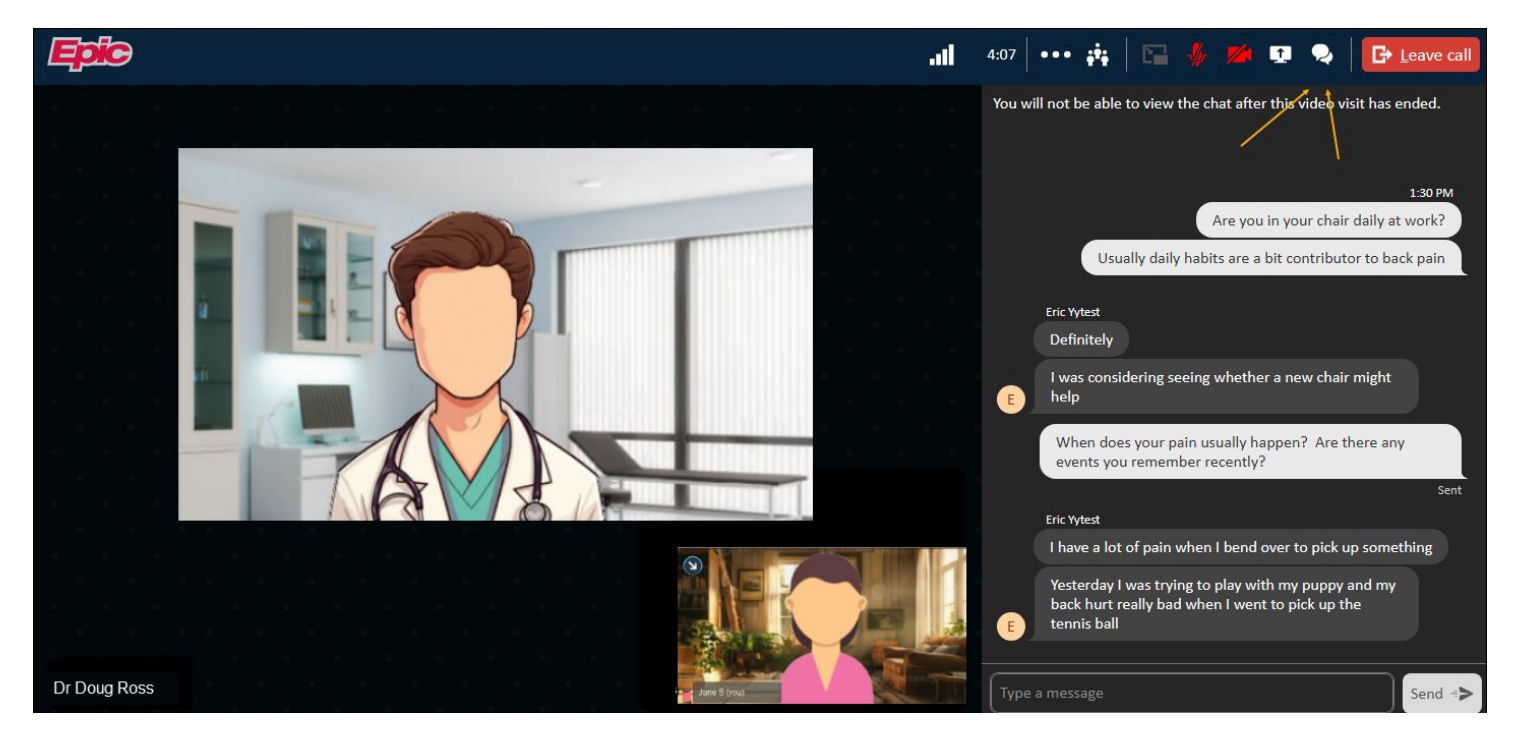

#### Request an ASL Interpreter

If needed, your provider can get an ASL Interpreter to join the video visit

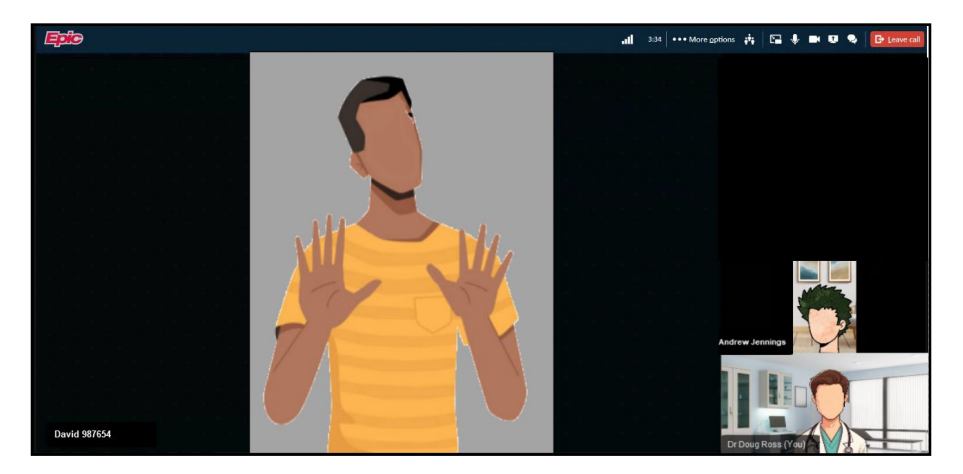

#### **Need Help?**

3

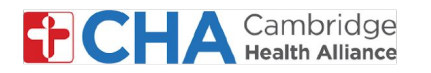

#### **Visual Accommodations**

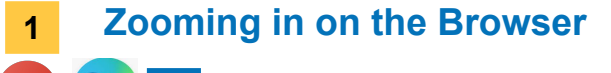

a From the browser menu, click on + in the **Zoom** option

\*Epic Video is recommended on Chrome, Edge and Safari browsers

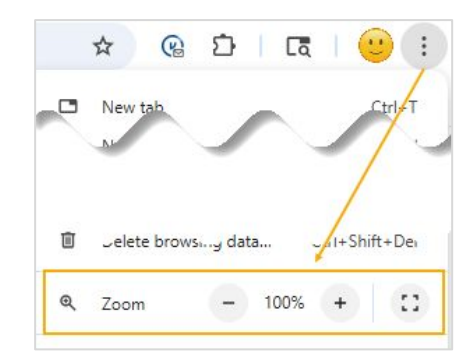

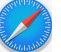

From Safari, click View and select Zoom in

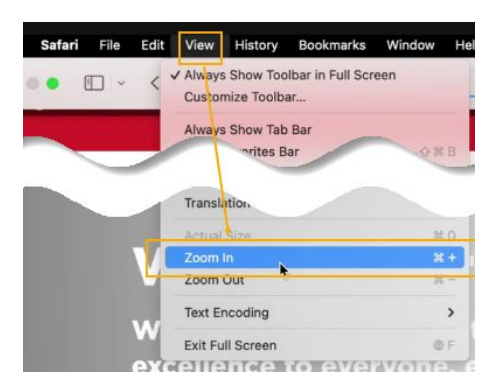

**b** Text on the screen will now appear bigger within the video visit

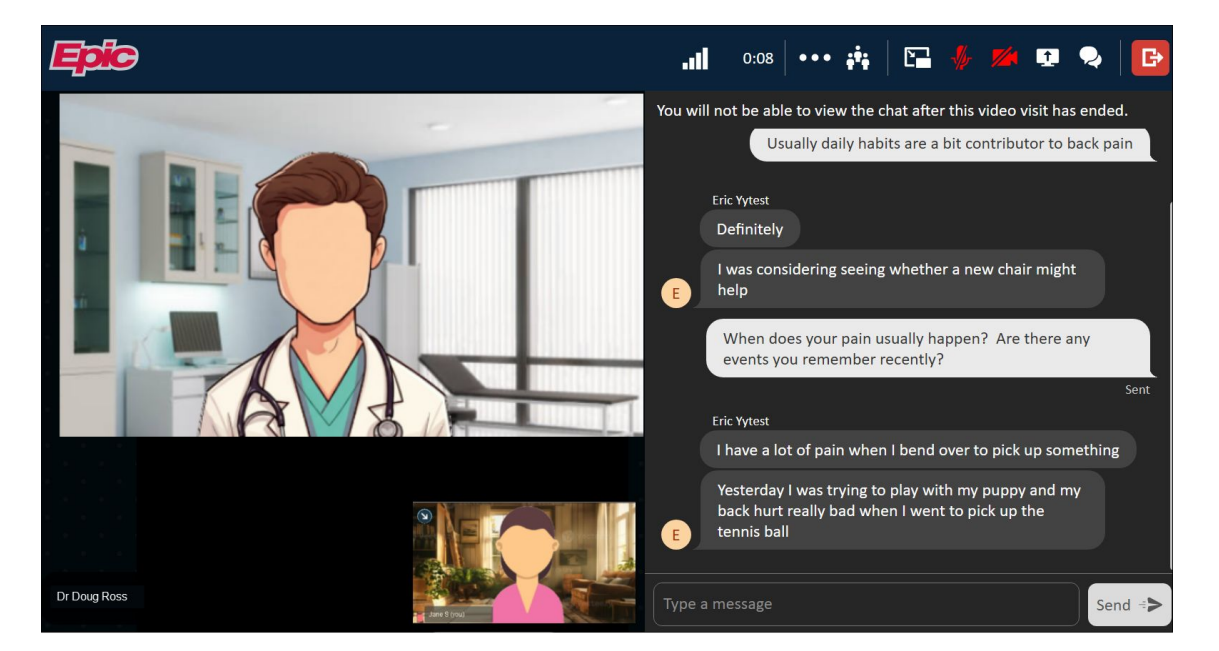

#### **Need Help?**

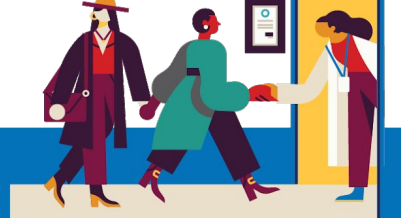

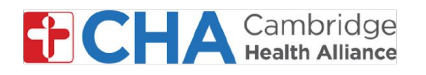

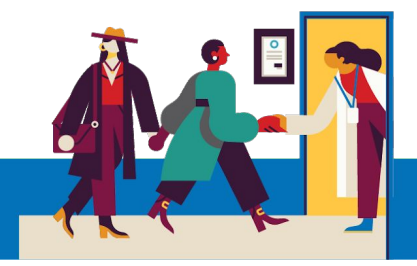

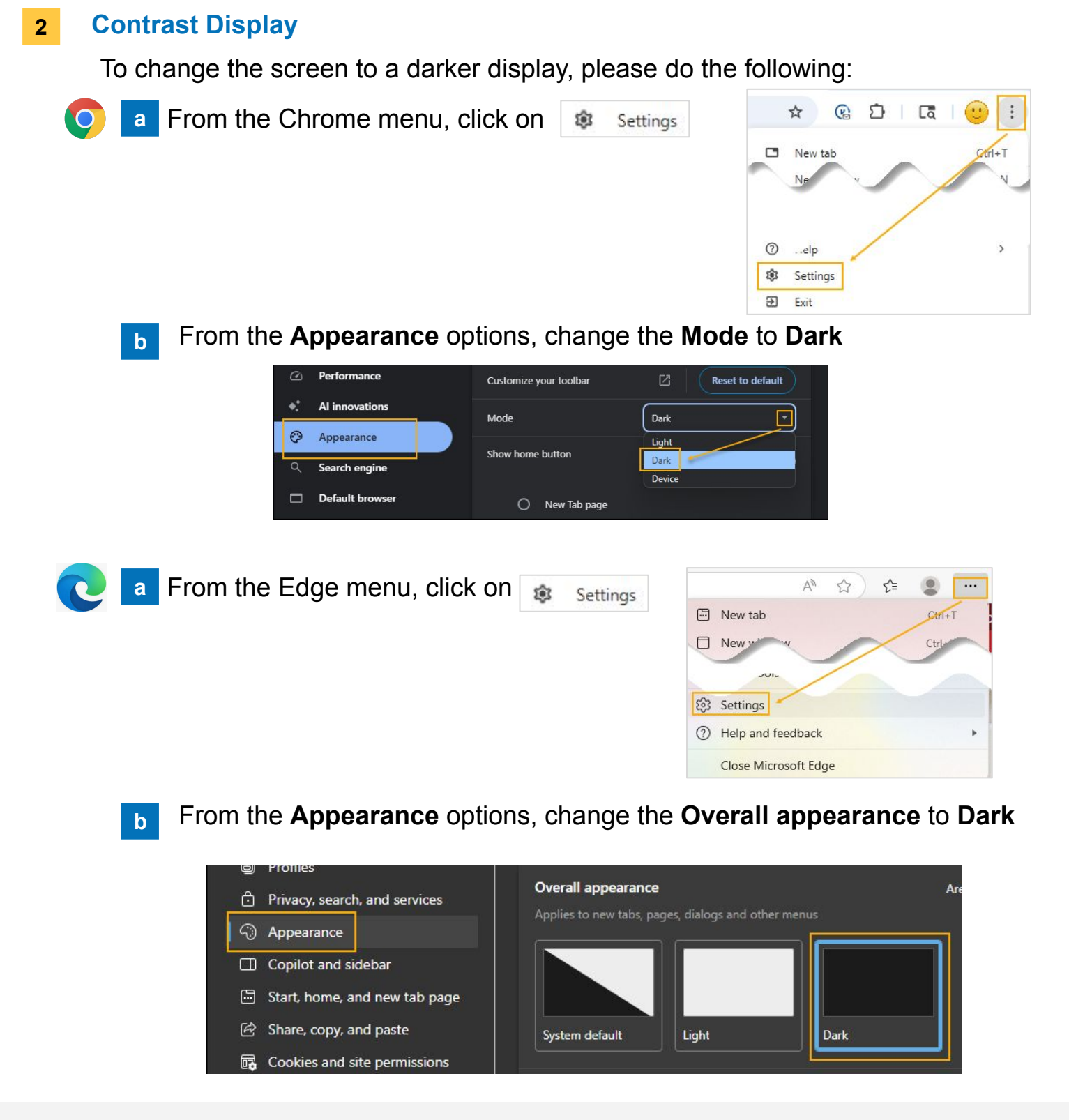

#### **Need Help?**

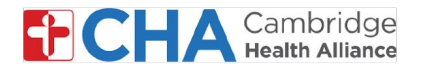

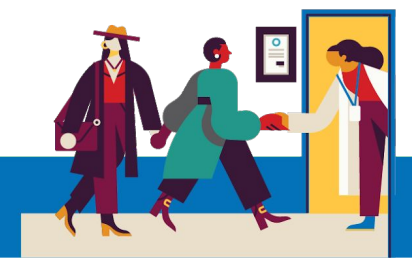

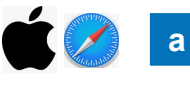

b

For Apple/iOS devices, double click on the settings application icon

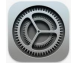

From **Appearance**, change the **Appearance** to **Dark** 

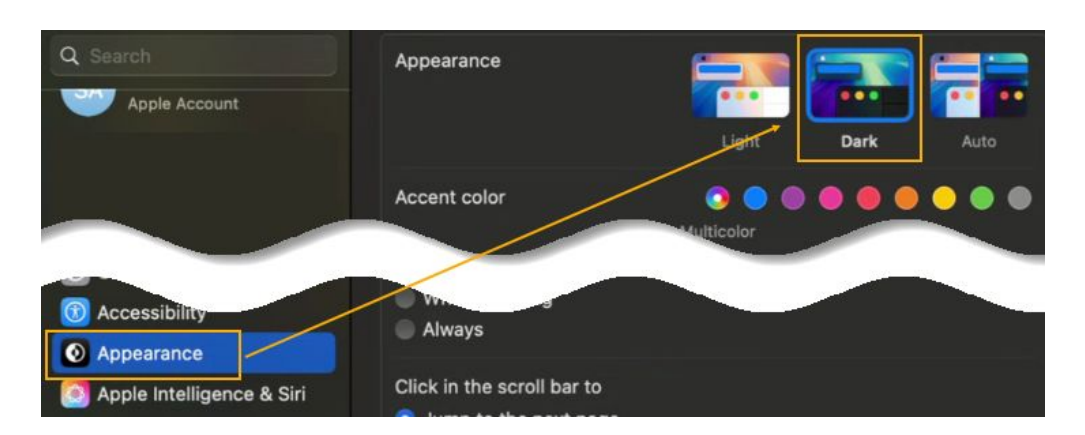

#### **3** Screen Readers

If you have a screen reader on your computer, you will be able to use it during your video visit!

#### **Need Help?**

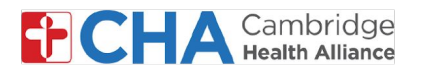

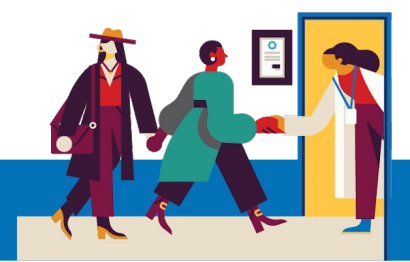

## **Before Your Televisit Appointment**

Before your appointment, you'll want to prepare a few things:

Check your notifications!

You should received at least one (if not more) notifications by email or SMS text message containing a button or link to join your visit.

 Try to join a few minutes early and select to **Test Hardware**. This process will test your internet connection, camera, microphone, and speakers on the device you will be using for your visit

We recommend using a strong Wifi connection, but cellular data can work too

• Find a quiet, comfortable place where you can speak with your provider without interference.

Since Epic is web-based, you can connect from anywhere with a consistent internet connection.

We recommend picking a private location where you can close a door, like an office or a bedroom.

#### **Need Help?**

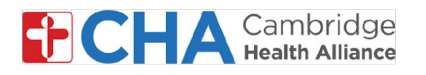

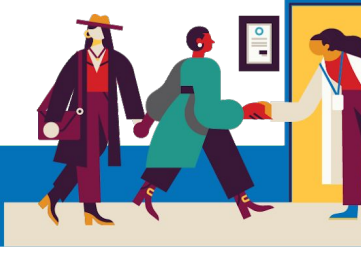

### **Device Information**

#### **Internet Browser**

Epic Video works through an internet browser. Please see the table below for supported browsers

|                    | iOS             | Android         | Windows         | MacOS           |
|--------------------|-----------------|-----------------|-----------------|-----------------|
| Chrome 🧿           | Recommended     | Recommended     | Recommended     | Recommended     |
| Edge 💽             | Not supported   | Not recommended | Recommended     | Recommended     |
| Safari 🖌           | Recommended     | N/A             | N/A             | Recommended     |
| Firefox 🔞          | Not recommended | Not recommended | Not recommended | Not recommended |
| Opera 이            | Not supported   | Not recommended | Not recommended | Not recommended |
| Samsung Internet ⊘ | N/A             | Not recommended | N/A             | N/A             |

#### **Need Help?**